# 使用GUI在安全防火墙威胁防御中配置BFD

# 目录

<u>简介</u> <u>要求</u> <u>使用的组件</u> <u>背景信息</u> 配置 <u>验证</u> <u>故障排除</u>

# 简介

本文档介绍如何在运行7.3及更高版本的安全防火墙管理中心(FMC)中配置BFD协议。

## 要求

Cisco 建议您了解以下主题:

- 边界网关协议(BGP)协议
- 双向转发检测(BFD)概念

### 使用的组件

本文档中的信息基于以下软件和硬件版本:

- 安全FMC虚拟版本7.3.1
- 在思科安全防火墙威胁防御(FTD)中配置BGP,其中思科安全FMC运行版本7.3及更高版本

本文档中的信息都是基于特定实验室环境中的设备编写的。本文档中使用的所有设备最初均采用原 始(默认)配置。如果您的网络处于活动状态,请确保您了解所有命令的潜在影响。

## 背景信息

BFD是一种检测协议,旨在为所有媒体类型、封装、拓扑和路由协议提供快速转发路径故障检测时间。

## 配置

有关运行版本7.3及更高版本的FMC中的BFD配置,请参阅以下步骤。

步骤1:导航至 Devices 按钮并点击 Device Management 按钮。

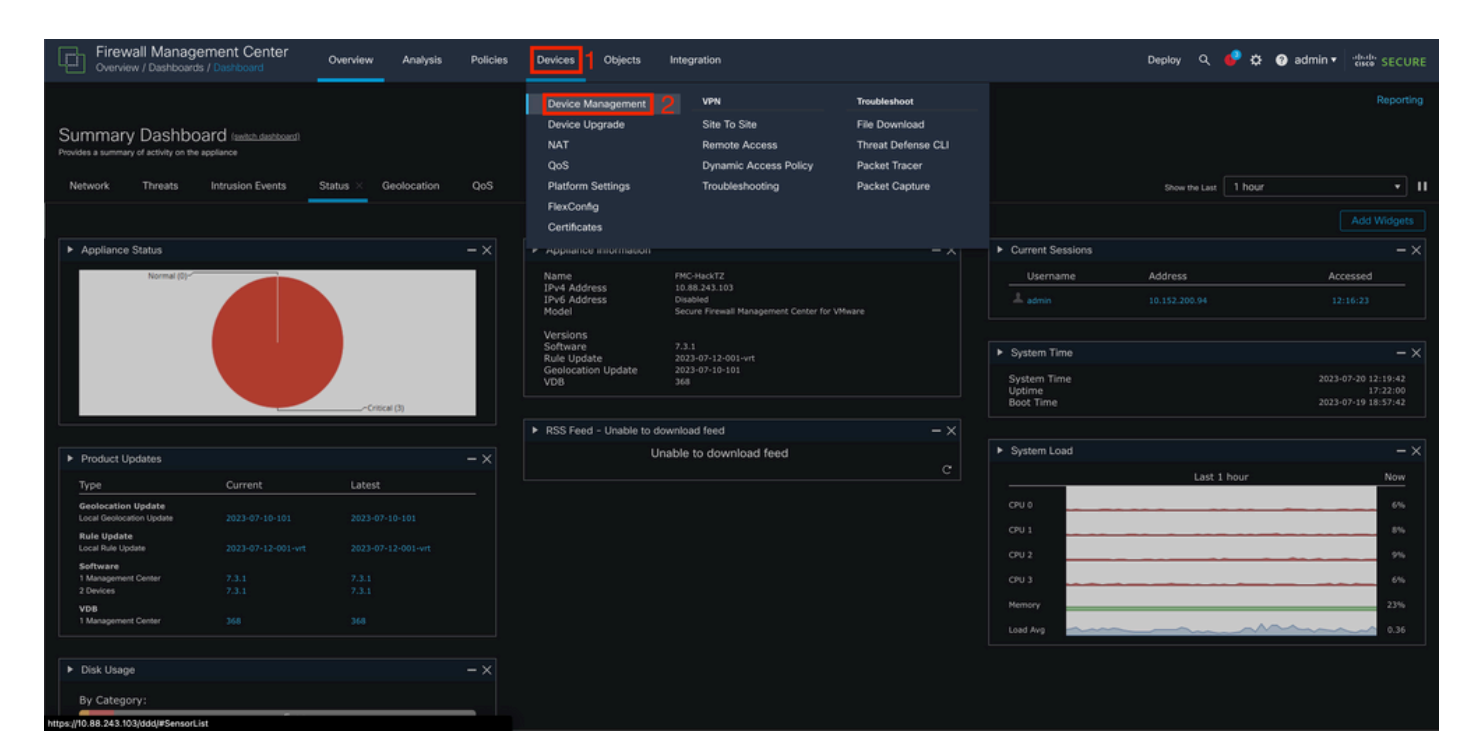

图1.FMC控制面板。

## 第二步:选择要配置BFD协议的设备。

| Firewall Management Center Overview Analysis         | Policies Devices Objects Integ                                  | ration      |                          | Deploy Q 修 🛉          | 🌣 😧 admin 🕶 🏻 -thesh |         |
|------------------------------------------------------|-----------------------------------------------------------------|-------------|--------------------------|-----------------------|----------------------|---------|
| View By: Group •                                     |                                                                 |             |                          |                       |                      | History |
| All (2) Error (0) Warning (0) Offline (0) Normal (2) | <ul> <li>Deployment Pending (0)</li> <li>Upgrade (2)</li> </ul> | Snort 3 (2) |                          | ٩                     | L Search Device      | Add 🔻   |
| Collapse All                                         |                                                                 |             |                          |                       |                      |         |
| Name                                                 | Model Version                                                   | Chassis     | Licenses                 | Access Control Policy | Auto RollBack        |         |
| Ungrouped (2)                                        |                                                                 |             |                          |                       |                      |         |
| SF3130-A Short 3<br>10.88.146.203 - Roured           | Firewall 3130 Threat Defense 7.3.1                              | Manage      | Essentials, IPS (2 more) | Default               |                      | 1       |
| SF3130-8 Snort.3<br>10.88.146.205 - Routed           | Firewall 3130 Threat Defense 7.3.1                              | Manage      | Essentials, IPS (2 more) | Default               | *9                   | 1       |
|                                                      |                                                                 |             |                          |                       |                      |         |

图2.Device Management部分。

第三步:单击 Routing选项卡,然后单击 BFD 选项。选择要配置的选项(Single-Hop 或 Multi-Hop),然后单击 Add.

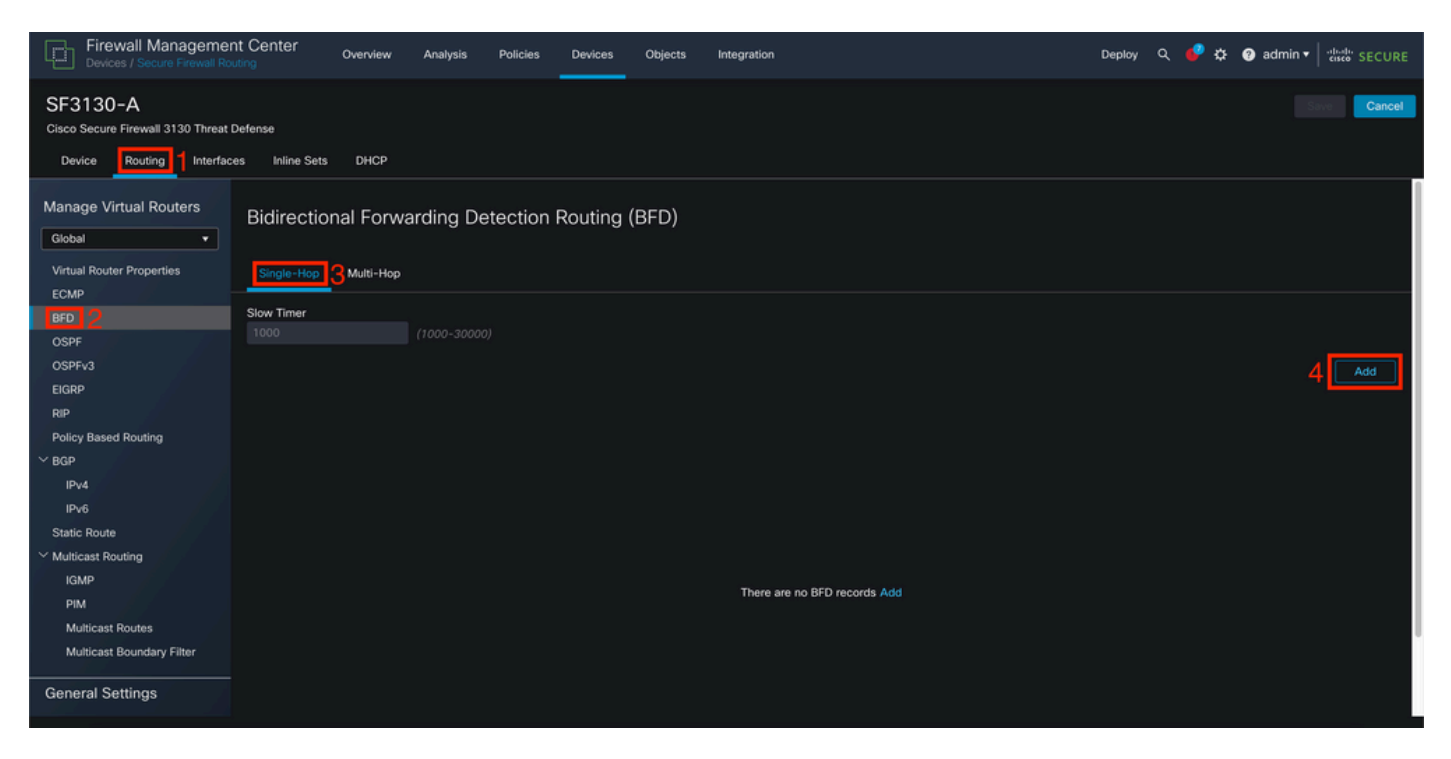

图3.Device Routing部分。

### 第四步:选择 Interface 其中将配置BFD协议,并通过点击 + 按钮。

| Devices / Secure Firewall Rou                                               | nt Center Overview Analysis Policies |                              | Deploy 🔍 🧬 🌣 🔞 admin 🕶 🖓 SECURE |
|-----------------------------------------------------------------------------|--------------------------------------|------------------------------|---------------------------------|
| SF3130-A<br>Cisco Secure Firewall 3130 Threat D<br>Device Routing Interface |                                      |                              |                                 |
| Manage Virtual Routers                                                      | Bidirectional Forwarding Detection   | Routing (BFD)                |                                 |
| Virtual Router Properties                                                   | Single-Hop Multi-Hop                 | Add BED Single-Hop           |                                 |
| ECMP                                                                        | Slow Timer                           | Add Brb Siligle-Hop          |                                 |
| OSDE                                                                        |                                      | Interface                    |                                 |
| OSPEV3                                                                      |                                      | BGP v                        |                                 |
| EIGRP                                                                       |                                      | Template Name                | Add                             |
| RIP                                                                         |                                      | Select + 2                   |                                 |
| Policy Based Routing                                                        |                                      | Template Name is mandatory.  |                                 |
| ∨ BGP                                                                       |                                      |                              |                                 |
| IPv4                                                                        |                                      | Cancel                       |                                 |
| IPv6                                                                        |                                      |                              |                                 |
|                                                                             |                                      |                              |                                 |
|                                                                             |                                      |                              |                                 |
|                                                                             |                                      | There are no RED records Add |                                 |
|                                                                             |                                      | There are no bro records Add |                                 |
|                                                                             |                                      |                              |                                 |
|                                                                             |                                      |                              |                                 |
|                                                                             |                                      |                              |                                 |

图4.接口选择.

第五步:命名模板并配置BFD所需的参数,然后点击Save按钮。

| Firewall Managemen<br>Devices / Secure Firewall Roo | nt Center Overview Analysis Policies Du | evices Objects Integration      |        | Deploy Q 🥔 🔅 🔕 admin 🔻 🔤 |
|-----------------------------------------------------|-----------------------------------------|---------------------------------|--------|--------------------------|
|                                                     |                                         |                                 |        |                          |
|                                                     |                                         |                                 |        |                          |
|                                                     |                                         | uting (BFD)                     |        |                          |
|                                                     |                                         | Add BFD Template Object         |        |                          |
|                                                     |                                         | Name*<br>Template               |        |                          |
|                                                     |                                         | Type:<br>Single-Hop O Multi-Hop |        | Add                      |
|                                                     |                                         | Echo:<br>disabled •             |        | 2 B                      |
|                                                     |                                         | Interval Authentication         |        |                          |
|                                                     |                                         | Interval Type:<br>None •        |        |                          |
|                                                     |                                         | Multiplier:                     |        |                          |
|                                                     |                                         | Minimum Transmit:               |        |                          |
|                                                     |                                         | Minimum Receive:                |        |                          |
|                                                     |                                         |                                 |        |                          |
|                                                     |                                         |                                 | Cancel |                          |

图5.模板配置。

注:回声功能仅在单跳模式下可用。

第六步:选择您在前面的步骤中创建的模板,然后点击 ok.

| Firewall Managemen<br>Devices / Secure Firewall Ro |                                            |                       | Deploy 🔍 🥩 🌣 😝 admin 🕶 🔤 |
|----------------------------------------------------|--------------------------------------------|-----------------------|--------------------------|
| SF3130-A<br>Cisco Secure Firewall 3130 Threat I    |                                            |                       |                          |
| Device Bouting Interfac                            | ss Inline Sets DHCP VTEP                   |                       |                          |
|                                                    |                                            |                       |                          |
| Manage Virtual Routers                             | Bidirectional Forwarding Detection Routing | (BFD)                 |                          |
| Global •                                           |                                            |                       |                          |
| Virtual Router Properties                          |                                            |                       |                          |
| ECMP                                               |                                            |                       |                          |
| BFD                                                |                                            | Edit BFD Single-Hop 💿 |                          |
| OSPF                                               |                                            |                       |                          |
| OSPFv3                                             |                                            | Interface             | Add                      |
| EIGRP                                              |                                            | BGP V                 |                          |
| RIP                                                |                                            | Template Name         |                          |
| Policy Based Routing                               |                                            | Template1             | / 1                      |
| Y BGP                                              |                                            | Template 1            |                          |
| IPv4                                               |                                            | Cancel OK             |                          |
| IPv6                                               |                                            |                       |                          |
| Static Route                                       |                                            |                       |                          |
| Y Multicast Routing                                |                                            |                       |                          |
| IGMP<br>DUM                                        |                                            |                       |                          |
| PIM                                                |                                            |                       |                          |
| Multicast Roundon: Eliter                          |                                            |                       |                          |
| Multiclist boundary Pillor                         |                                            |                       |                          |
| General Settings                                   |                                            |                       |                          |
| BGP                                                |                                            |                       |                          |
|                                                    |                                            |                       |                          |
|                                                    |                                            |                       |                          |

图6.模板选择。

第7步(可选):对于BFD翻盖,请单击 IPv4 或 IPv6按钮,具体取决于您在左列上的BGP配置。选择Neighbor 选项卡,然后点击右侧用于所需邻居地址的编辑铅笔。

| Firewall Manageme<br>Devices / Secure Firewall Ro | nt Center Overview Analysis       | Policies Devices Objects          | Integration                    | Dep                      | aloy Q 🧳 🌣 🕜 admin ▼ 🔤 diset. SECURE |
|---------------------------------------------------|-----------------------------------|-----------------------------------|--------------------------------|--------------------------|--------------------------------------|
| SF3130-A<br>Cisco Secure Firewall 3130 Threat     | Defense                           |                                   |                                |                          | You have unsaved changes Save Cancel |
| Device Routing Interfac                           | ces Inline Sets DHCP              |                                   |                                |                          |                                      |
| Manage Virtual Routers                            | Enable IPv4: 🗹<br>AS Number 65000 |                                   |                                |                          |                                      |
| Global •                                          | General Neinhbur O Artd Angres    | vate Arldrace Eiltering Natuurike | Pedistribution Doute Injection |                          |                                      |
| Virtual Router Properties                         |                                   | Jate Address Filtering Hetworks   | Redistribution Route injection |                          |                                      |
| ECMP                                              |                                   |                                   |                                |                          | + Add                                |
| BFD                                               | Address                           | Pamoto AS Number                  | Address Family                 | Pomoto Drivato AS Number | Description                          |
| OSPF                                              | Address                           | Remote As Humber                  | Address ramily                 | Kemote Private A5 Humber | ouscription                          |
| OSPFv3                                            | 172.16.10.2                       | 65001                             | Enabled                        |                          | 3∠i                                  |
| EIGRP                                             |                                   |                                   |                                |                          |                                      |
| RIP                                               |                                   |                                   |                                |                          |                                      |
| Policy Based Routing                              |                                   |                                   |                                |                          |                                      |
| * BGP                                             |                                   |                                   |                                |                          |                                      |
| IP-14                                             |                                   |                                   |                                |                          |                                      |
| Static Route                                      |                                   |                                   |                                |                          |                                      |
| V Multicast Routing                               |                                   |                                   |                                |                          |                                      |
| IGMP                                              |                                   |                                   |                                |                          |                                      |
| PIM                                               |                                   |                                   |                                |                          |                                      |
| Multicast Routes                                  |                                   |                                   |                                |                          |                                      |
| Multicast Boundary Filter                         |                                   |                                   |                                |                          |                                      |
| General Settings                                  |                                   |                                   |                                |                          |                                      |

图7.邻居配置。

## 第8步(可选):选择选项BFD Failover for single\_hop 或 multi\_hop 并点击 OK.

| Firewall Management Center<br>Devices / Secure Firewall Routing                                                                                                    | Analysis Policies Devices Objects Integration                                                                                                    | Deploy 🔍 💞 🌣 😨 admin 🕶 讨 🖏 SECURE    |
|----------------------------------------------------------------------------------------------------|----------------------------------------------------------------------------------------------------|--------------------------------------|
| SF3130-A                                                                                                    |                                                                                                    | You have unsaved changes Save Cancel |
| Cisco Secure Firewall 3130 Threat Defense                                                                                                    |                                                                                                    |                                      |
| Device Routing Interfaces Inline Sets DHCP                                                                                                    | Edit Neighbor                                                                                                    |                                      |
| Manage Virtual Routers<br>Global ✓<br>Virtual Router Properties<br>ECMP<br>BFD<br>OSPF<br>OSPF<br>OSPF<br>OSPF<br>OSPF<br>OSPF<br>OSPF<br>BGP<br>Policy Based Routing<br>✓ BGP<br>IPv4<br>IPv6<br>Static Route | Ledit Neighbor       IP Address*         IP Address*       Enabled address         172.16.10.2       Shuddown administratively         A genote AS*       Configure graceful restart         65001       Graceful restart(fallover/spanned mode)         (1-4294967295 or 1.0-65535.65535)       Description         single_hop       •         •       Advanced         Migration       Outgoing         •       •         •       •         •       •         •       •         •       •         •       •         •       •         •       •         •       •         •       •         •       •         •       •         •       •         •       •         •       •         •       •         •       •         •       •         •       •         •       •         •       •         •       •         •       •         •       •         •       • | + Add<br>Description                 |
| IGNP<br>PIM<br>Multicast Routes<br>Multicast Boundary Filter<br>General Settings<br>BGP                                                                                                    | AS path filter AS path filter + Limit the number of prefixes allowed from the neighbor Maximum Prefixes* (1-2147483647) Threshold Level                                                                                                    |                                      |
|                                                                                                    | Cance OK                                                                                                    |                                      |

图8.BFD故障切换配置。

步骤 9要保存配置,请点击 Save 按钮。

| Firewall Management Center Overview Analysis Devices / Secure Frewall Routing | Policies Devices Objects Integ        | pration                  |                          | Deploy Q 🥏 🌣 🕜 admin 🕶 🖓      | SECURE |
|-------------------------------------------------------------------------------|---------------------------------------|--------------------------|--------------------------|-------------------------------|--------|
| SF3130-A<br>Cisco Secure Firewall 3130 Threat Defense                         |                                       |                          |                          | You have unsaved changer Save | Cancel |
| Device Routing Interfaces Inline Sets DHCP VTEP                               |                                       |                          |                          |                               |        |
| Manage Virtual Routers AS Number 65000                                        |                                       |                          |                          |                               |        |
| Global     General Neighbor Add Aggreg  Virtual Pruter Bronerties             | ate Address Filtering Networks Redist | ribution Route Injection |                          |                               |        |
| ECMP                                                                          |                                       |                          |                          |                               | + Add  |
| BFD Address                                                                   | Remote AS Number                      | Address Family           | Remote Private AS Number | Description                   |        |
| OSPFv3 172.16.10.2                                                            | 65001                                 | Enabled                  |                          |                               | 1      |
| Eligiki <sup>y</sup><br>RiP                                                   |                                       |                          |                          |                               |        |
| Policy Based Routing                                                          |                                       |                          |                          |                               |        |
| IPv4                                                                          |                                       |                          |                          |                               |        |
| IPv6                                                                          |                                       |                          |                          |                               |        |
| Static Route                                                                  |                                       |                          |                          |                               |        |
| Multicast Routing     IGMP                                                    |                                       |                          |                          |                               |        |
| PIM                                                                           |                                       |                          |                          |                               |        |
| Multicast Routes                                                              |                                       |                          |                          |                               |        |
| Multicast Boundary Filter                                                     |                                       |                          |                          |                               |        |
| General Settings                                                              |                                       |                          |                          |                               |        |
| BGP                                                                           |                                       |                          |                          |                               |        |
|                                                                               |                                       |                          |                          |                               |        |

图9.保存配置。

## 步骤 10单击 Deploy 按钮,单击右上方的 checkbox 应用更改的设备,然后 Deploy 按钮。

| Firewall Managemen<br>Devices / Secure Firewall Roo | nt Center Overview Analysis                                           | Policies Devices Objects Integr    | ation                  |                        | 🧳 🌣 👩 admin 🕶 讨 🖏 SECURE    |
|-----------------------------------------------------|-----------------------------------------------------------------------|------------------------------------|------------------------|------------------------|-----------------------------|
| SF3130-A                                            |                                                                       |                                    |                        |                        | Advanced Deploy Deploy neel |
| Cisco Secure Firewall 3130 Threat E                 | Defense                                                               |                                    |                        | SF3130-A 2             | Ready for Deployment 3      |
| Device Routing Interface                            | es Inline Sets DHCP VTEP                                              |                                    |                        |                        |                             |
| Manage Virtual Routers<br>Global                    | Enable IPv4: 🗹<br>AS Number 65000<br>General Neighbor Add Aggregate A | ddress Filtering Networks Redistri | bution Route Injection |                        |                             |
| Virtual Router Properties                           |                                                                       |                                    |                        |                        |                             |
| ECMP                                                |                                                                       |                                    |                        |                        | dd                          |
| BFD<br>OSPE                                         | Address                                                               | Remote AS Number                   | Address Family         |                        |                             |
| OSPFv3                                              | 172.16.10.2                                                           | 65001                              | Enabled                | 1 selected 0 1 pending | <b>₽</b> • <b>•</b>         |
| EIGRP                                               |                                                                       |                                    |                        |                        |                             |
| RIP                                                 |                                                                       |                                    |                        |                        |                             |
| Policy Based Routing                                |                                                                       |                                    |                        |                        |                             |
| Y BGP                                               |                                                                       |                                    |                        |                        |                             |
| IPv4                                                |                                                                       |                                    |                        |                        |                             |
| IPv6                                                |                                                                       |                                    |                        |                        |                             |
| Static Route                                        |                                                                       |                                    |                        |                        |                             |
| ✓ Multicast Routing                                 |                                                                       |                                    |                        |                        |                             |
| IGMP                                                |                                                                       |                                    |                        |                        |                             |
| PIM<br>Multilanat Devites                           |                                                                       |                                    |                        |                        |                             |
| Multicast Roundany Eilter                           |                                                                       |                                    |                        |                        |                             |
| muticals, boundary Pitter                           |                                                                       |                                    |                        |                        |                             |
| General Settings                                    |                                                                       |                                    |                        |                        |                             |
| BGP                                                 |                                                                       |                                    |                        |                        |                             |
|                                                     |                                                                       |                                    |                        |                        |                             |

图10.正在部署更改。

验证

使用以下命令直接在CLI会话上验证BFD配置和状态:

#### <#root>

Attaching to Diagnostic CLI ... Press 'Ctrl+a then d' to detach. Type help or '?' for a list of available commands.

SF3130-A>

enable

Password: SF3130-A#

show running-config | inc bfd

bfd-template single-hop Template
bfd template Template
neighbor 172.16.10.2 fall-over bfd single-hop
SF3130-A#
SF3130-A#

show bfd summary

| Total<br>SF3130-A#<br>SF3130-A#<br>show bfd neighbors | Session<br>1 | Up<br>1 | Down<br>O    |             |             |            |
|-------------------------------------------------------|--------------|---------|--------------|-------------|-------------|------------|
| IPv4 Sessions<br>NeighAddr<br>172.16.10.2             |              | I       | LD/RD<br>1/1 | RH/RS<br>Up | State<br>Up | Int<br>BGP |

# 故障排除

目前没有针对此配置的故障排除信息。

#### 关于此翻译

思科采用人工翻译与机器翻译相结合的方式将此文档翻译成不同语言,希望全球的用户都能通过各 自的语言得到支持性的内容。

请注意:即使是最好的机器翻译,其准确度也不及专业翻译人员的水平。

Cisco Systems, Inc. 对于翻译的准确性不承担任何责任,并建议您总是参考英文原始文档(已提供 链接)。